## SECRETARIA DE TECNOLOGIA E INFORMAÇÃO

Prezado usuário,

Nos últimos meses, detectamos chamados relatando dificuldades no momento de cadastro usando a funcionalidade NOVO PROCESSO INCIDENTAL em matéria Criminal, que apresenta a seguinte Mensagem: "Erro ao distribuir processo criminal: RESTEASY003145: Unable to find a MessageBodyReader of content-type \*/\* and type class br.jus.cnj.pje.criminal.error.PjeErrorDetail".

Trata-se de erro por falha na sincronia com o serviço criminal do CNJ, e, enquanto não implementada a correção necessária, a fim de tratar paliativamente a ocorrência do referido erro, esta STI desenvolveu uma solução de contorno, cujo passo a passo deverá ser executado pelo Usuário, conforme segue:

## 1. Usuário deverá logar no perfil DIGITALIZADOR.

2. No menu "PROCESSO – Não protocolado", buscar autos que apresentaram o mencionado erro, inserir o número referência do processo e clicar em "PESQUISAR PROCESSO".

| DADOS INICIAIS  | ASSUNTOS        | LOCAL DO FATO         | PROCEDIMENTO DE ORIGEM | PARTES | INDICIAMENTO | CARACTERÍSTICAS | INCLUIR PETIÇÕES E DOCUMENTOS | PROTOCOLAR INICIAL |
|-----------------|-----------------|-----------------------|------------------------|--------|--------------|-----------------|-------------------------------|--------------------|
| Processo refe   | erência / orig  | ginário               |                        |        |              |                 |                               |                    |
| 📒 Número d      | lo processo de  | referência / originá  | rio                    |        |              |                 |                               |                    |
| Número do       | processo de ref | ferência / originário | *                      |        |              |                 |                               |                    |
| <b>Q</b> PESQUI | SAR PROCESSC    |                       |                        |        |              |                 |                               |                    |
|                 |                 |                       |                        |        |              |                 |                               |                    |

3. Na janela pop-up que será aberta, clicar em "CONTINUAR".

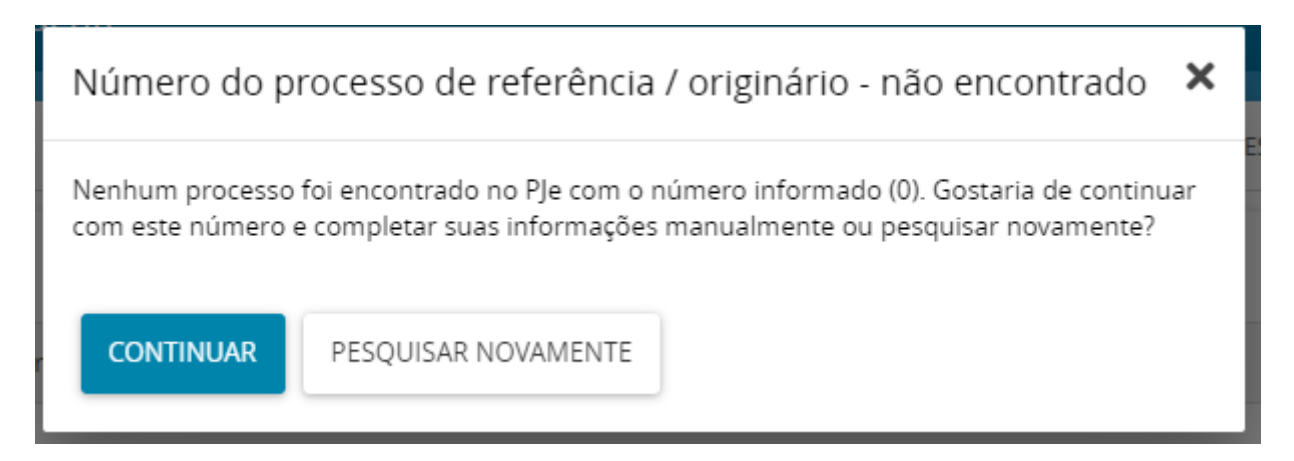

4. Na aba de "DADOS INICIAIS", completar as informações do processo. No campo "Classe Judicial", informar uma classe Criminal que não exija as abas criminais (Local do Fato, Procedimento de Origem e Indiciamento) Ex.: ARRESTO / HIPOTECA LEGAL (330) e clicar em "SALVAR".

## SECRETARIA DE TECNOLOGIA E INFORMAÇÃO

| DADOS INICIAIS ASSUNTOS LOCAL DO FATO PROCEDIMENTO | DE ORIGEM PARTES INDICIAMENTO CARACTERÍSTICAS IN | ICLUIR PETIÇÕES E DOCUMENTOS PROTOCOLAR INICIAL          |
|----------------------------------------------------|--------------------------------------------------|----------------------------------------------------------|
| Processo referência / originário                   |                                                  |                                                          |
| Número do processo de referência / originário      |                                                  |                                                          |
| Número do processo de referência / originário*     | Matéria*                                         | Jurisdição*                                              |
| 0                                                  | DIREITO PENAL                                    | ✓ Apiacá ✓                                               |
| Competência*                                       | Órgão julgador*                                  | Cargo*                                                   |
| Criminal                                           | Apiacá - Vara Única 🗸 🗸                          | Juízo de Direito da Vara Única de Apiacá / CHRISTOPHEL 🗸 |
| B PESQUISAR OUTRO PROCESSO                         |                                                  |                                                          |
| Informações do processo incidental                 |                                                  |                                                          |
| • * Campos obrigatórios                            |                                                  |                                                          |
| Competência* 💩                                     | Classe Judicial* 🗎                               | Número do processo a ser protocolado (se existente)      |
| Criminal                                           | ARRESTO / HIPOTECA LEGAL (330)                   | ✓ 5000238-51.2022.8.08.0005                              |
| SALVAR                                             |                                                  |                                                          |
|                                                    |                                                  |                                                          |
|                                                    |                                                  |                                                          |

5. Depois de alterada a classe, sair de "Processo não protocolado" e depois entrar novamente para edição dos autos para atualização das informações (dessa forma, já aparecerão sem as abas criminais).

6. É possível que o assunto tenha sido removido, favor entrar na aba "ASSUNTOS" e conferir o cadastro, fazendo os devidos acertos, se necessário – sempre atentando-se para a relação competência x classe x assunto pertinente.

| ssuntos A | Associados | 5*             |                                                                                     |                            | Assunto                                  |         |               |                         |
|-----------|------------|----------------|-------------------------------------------------------------------------------------|----------------------------|------------------------------------------|---------|---------------|-------------------------|
|           | Cod. Ass   | unto Principal | Assunto                                                                             | Complementar?              |                                          |         |               |                         |
| <b>→</b>  | 3419       | ۲              | DIREITO PENAL (287)   Crimes contra o<br>Patrimônio (3415)   Roubo (3419)<br>1 resu | Não<br>iltados encontrados | Código<br>3419<br>PESQUISAR<br>Assuntos* | LIMPAR  |               |                         |
|           |            |                |                                                                                     |                            | Cod.                                     | Assunto | Complementar? | 0 resultados encontrado |

7. Após, deverá ser atualizada a página. Abrir novamente a edição do PROCESSO NÃO PROTOCOLADO e selecionar a última aba, "PROTOCOLAR INICIAL". Assim, será possível finalizar o protocolo do processo.

## SECRETARIA DE TECNOLOGIA E INFORMAÇÃO

7. Feito o protocolo, mantendo o mesmo perfil (DIGITALIZADOR), entrar nos AUTOS DIGITAIS e selecionando a tela de RETIFICAÇÃO DOS AUTOS (https://www.tjes.jus.br/wp-content/uploads/RetificacaoAutuacao.mp4), para realizar a correção da classe judicial fazendo constar a classe correta do processo. Isto feito, apagar o campo "Número do processo (se existente)" e Clicar em "SALVAR".

| DADOS INICIAIS ASSUNTOS PARTES CARACTERÍSTICAS DO PROCESSO |   |
|------------------------------------------------------------|---|
| Matéria                                                    |   |
| DIREITO PENAL                                              | ~ |
| Jurisdição a                                               |   |
| Mucurici                                                   | ~ |
| Classe judicial*                                           |   |
| AÇÃO PENAL - PROCEDIMENTO ORDINÁRIO (283)                  | ~ |
| Número do processo (se existente)                          |   |
| 8.08                                                       |   |
| SALVAR                                                     |   |
|                                                            |   |

8. Atualizar a página e verificar se as abas "LOCAL DO FATO" e "PROCEDIMENTO DE ORIGEM" apareceram. Importante: REVISAR as informações desses campos, preenchendo/complementando dados que se fizerem necessários.

| ADOS INICIAIS    | ASSUNTOS         | LOCAL DO FATO   | PROCEDIMENTO DE ORIGEM | PARTES | CARACTERÍSTICAS DO PROCESS |
|------------------|------------------|-----------------|------------------------|--------|----------------------------|
| Matéria          |                  |                 |                        |        |                            |
| DIREITO PEI      | NAL              |                 |                        |        | ~                          |
| Jurisdição 🗟     |                  |                 |                        |        |                            |
| Mucurici         |                  |                 |                        |        | ~                          |
| Classe judicial* | ł                |                 |                        |        |                            |
| AÇÃO PENA        | L - PROCEDIM     | IENTO ORDINÁRIO | (283)                  |        | ~                          |
| Número do pro    | ocesso (se exist | tente)          |                        |        |                            |
|                  | 8.08             |                 |                        |        |                            |
| SALVAR           |                  |                 |                        |        |                            |

Vitória/ES, em 22 de janeiro 2024.